## **PEAKS** Survival Guide from Virgin Atlantic Flightstore

## virgin atlantic flightstore

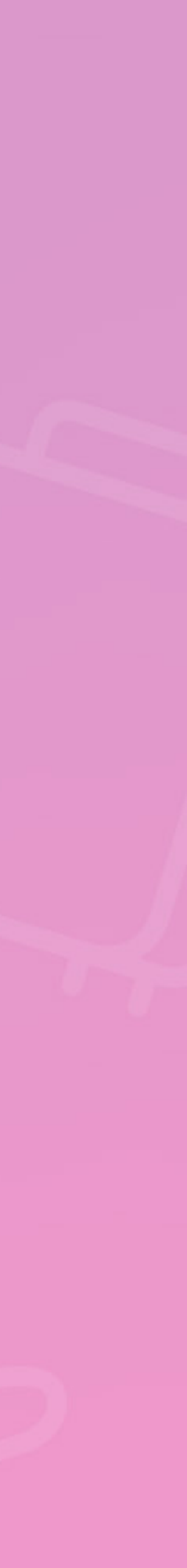

#### **Split passengers**

Tick the check box to the left of the passe and confirm.

#### **Pre-ticket amendments**

Within the booking, tick the flight you wish to amend, click **"amend"** on selected flight, select details and check availability, if you are happy to accept click **"review and continue"**. Continue and update booking. If you do not wish to continue click the abandon button at the bottom of the page.

#### Same day void ticket option

Click the **"void"** button above itinerary details. A pop up box will be displayed asking you if you wish to void the ticket. Click **"yes"**. All tickets on the booking will be voided.

#### **Check fare rules**

Click the **"rules"** button next to the flight sector. A pop up box will be displayed where you can select which fare rule category you wish to view. Please note fares rules can differ per flight segment.

## virginatlantic flightstore

### Tick the check box to the left of the passenger you wish to split, click the "split" button

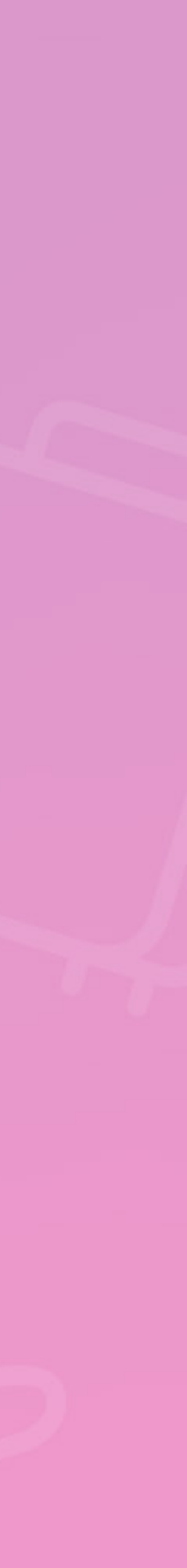

**Re-send your confirmations and tickets** Click the "view emails" button above itinerary, select the email you require and click "view" or **"resend"**.

### Manage your ticket deadlines through the to do list The to-do list is located on the bottom left of your home page. Any bookings due for

Post ticket amendments for both Virgin Atlantic & Delta Air Lines® Click here for the post amend user guide.

#### Chat

Our chat facility is available for you to use as a quick and convenient way to contact us. This can be found on the top right hand side of the navigation bar.

**Click here** for our full resource guide. Your handy guide for information on managing users, adding users, ticketing deadlines & much more!

# virgin atlantic flightstore

ticketing within 14 days will drop onto the ticket deadline tab on this list, for you to manage.

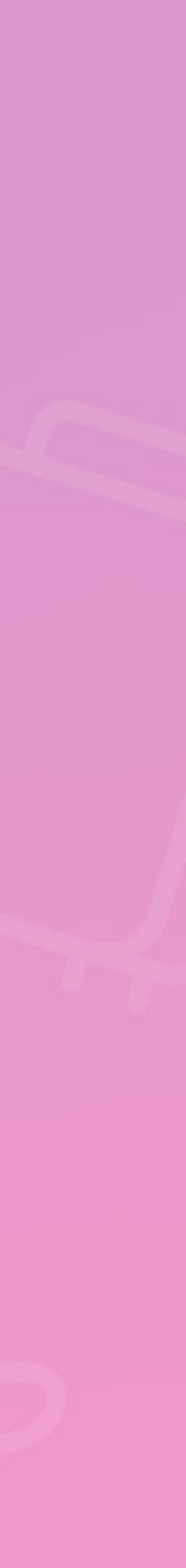

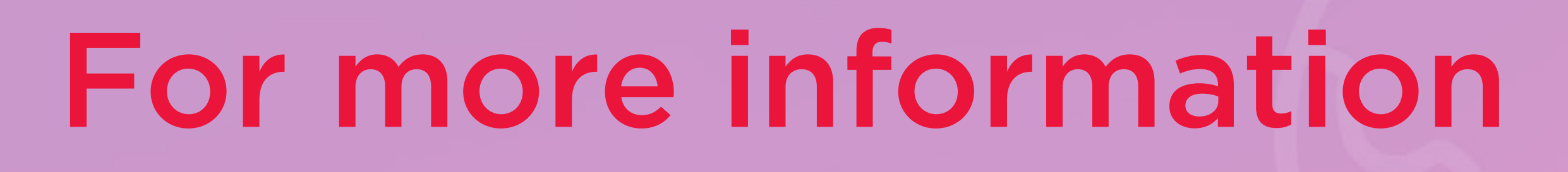

**Call us on:** 0151 350 1120 (کہ Email us at: info@vaflightstore.com

# virgin atlantic flightstore

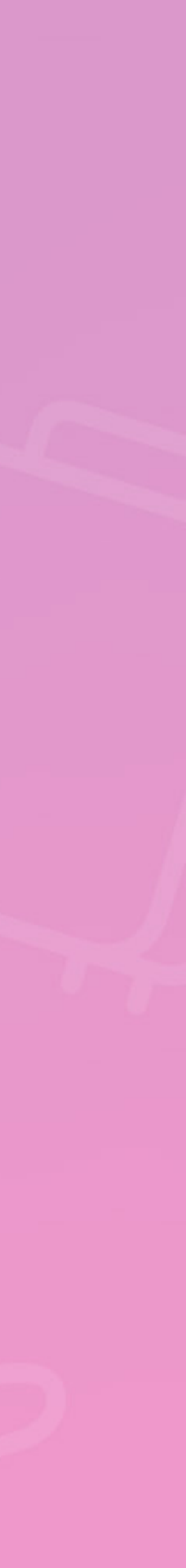